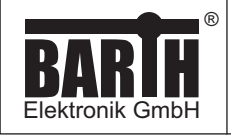

## PROGRAMMING MANUAL

# KEIL<sup>®</sup> C Programming for BARTH<sup>®</sup> lococube<sup>®</sup>

# **PROGRAMMING MANUAL**

## TABLE OF CONTENT

| <b>1</b><br>1.1 | Introduction      | <b>2</b> |
|-----------------|-------------------|----------|
| 2               | Software Download | 2        |
| 3               | Installation      | 2        |
| 4               | First steps       | 5        |
| 4.1             | Hardware setup    | 5        |
| 4.2             | Software setup    | 6        |

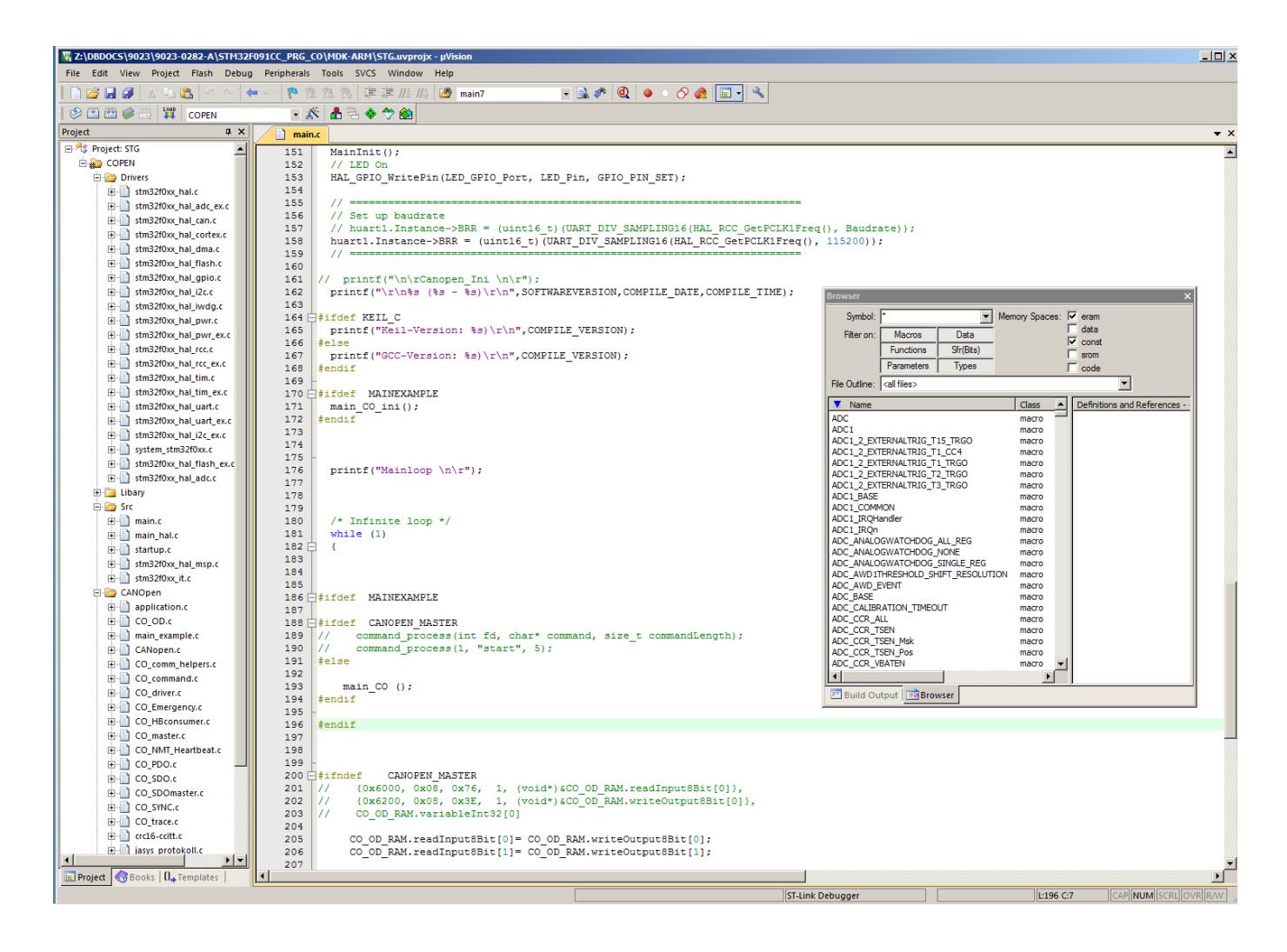

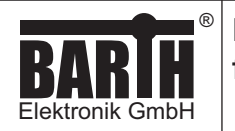

## 1 Introduction

The BARTH® lococube® STG-8xx features an Open Source Hardware Design allowing full access to the CPU's memory and peripherals.

The powerful KEIL® µVision® Software Suite is the tool of choice for everyone who is familar with C-Programming. KEIL® opens up a variety of hardware-oriented features in a realtime environment with powerful debugging features to guarant shortest time-to-market with your lococube® project.

## 1.1 Supported models

| lococube®<br>Model | Programmer<br>Connection Cable  |
|--------------------|---------------------------------|
| STG-800            | ST-Link/V2 (Art. No. 0017-0066) |
| STG-810            | VK-35 (Art. No. 0091-0035)      |
| STG-820            | or: PG-30 (Art. No. 0017-0030)  |
| STG-850            |                                 |
| STG-860            |                                 |

## 2 Software download

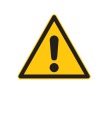

Please note that an once Open Source programmed lococube® can not be graphical programmed afterwards! The miCon-L runtime will be overwritten and has to be factory-reinstalled!

In the first step please download the KEIL®  $\mu Vision \ensuremath{\mathbb{R}}$  by Software Suite from:

http://www2.keil.com/stmicroelectronics-stm32/mdk

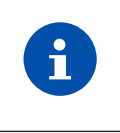

All product-related software packages are available from: <u>https://www.barth-elektronik.com/en/</u> download.html

The packages includes free and ready-to-use sample programming templates. Each template refers to the specific hardware design and contains all required port connections. To create your own project simply modify or extend one of the following programming templates. Please login or register for free Downloadcenter access.

## PROGRAMMING MANUAL

 Page:
 2/6

 Document:
 9022-0020-A

 Date:
 21.02.2019

 Revision:
 A

## 3 Installation

Now first install the KEIL® µVision® Software Suite:

| MDK for STM32L0 and ST × +                                                                                                    |                                                                                                    |                             |      |        |                           |              | -            |         | ×   |
|----------------------------------------------------------------------------------------------------|----------------------------------------------------------------------------------------------------|-----------------------------|------|--------|---------------------------|--------------|--------------|---------|-----|
| ♦ ● ①   www2.keil.com/stmicroelectronics-stm32/mdk/                                                                                                    | C C                                                                                                    | Q, Suchen                   | ☆    | Ó      | ÷                         | ŵ            | ø            | ◙       | ≡   |
| Home / MDK Version 5 / STMicroelectronics / Installation & Activation                                                                                                    |                                                                                                    |                             |      |        |                           |              |              | .earn   | ing |
| MDK for STM32L0 and STM32<br>Installation & Activation                                                                                                    | 2F0                                                                                                    |                             |      |        |                           |              | ji p         | Platfo  | orm |
| MDK for STM32F0 and STM32L0 provides software developers working with STM32 devices with a<br>free-to-use professional tool suite. Kell MDK is the most comprehensive software development system for<br>ARM processor-based microcontroller applications. |                                                                                                    |                             |      |        | Quic!                     | k Lin        | ks<br>tronic | :5      |     |
| Based on MDK Version 5, the MDK for STM32F0 and STM32I<br>the CMSIS-RTOS RTX Kernel, and the µVision IDE/Debugger. T<br>STM32 CubeMX and the resulting project exported to MDK.                                                                            | Based on MDK Version 5, the MDK for STM32F0 and STM32L0 edition includes the ARM C/C++ Compiler,<br>the CMSIS-RTOS RTX Kernel, and the µ//sion IDE/Debugger. The STM32 peripherals can be configured using<br>STM32 CubeNX and the resulting project exported to MDK. |                             |      |        | NDK V<br>Device<br>Evalua | n 5<br>Board | s            |         |     |
| Download MDK Core                                                                                                    |                                                                                                    |                             |      | • 5    | Softwa                    | ire Pa       | cks          |         |     |
| Product Serial Number (PSN)                                                                                                    |                                                                                                    |                             |      |        |                           |              |              |         |     |
| To activate the MDK for STM32F0 and STM32L0 Edition, use the MDK, please refer to the Activation guide below.                                                                                                    | e following Proc                                                                                                    | duct Serial Number (PSN). F | or m | ore de | etails o                  | on hov       | w to a       | ctivate | •   |
| U1E21-CM9GY-L3G4L                                                                                                    |                                                                                                    |                             |      |        |                           |              |              |         |     |

#### Please follow the software setup instructions.

| ARM Version 5.22 Evaluati × +                                                                                        |                                                                                                    |                                                                                                    |                                                      |            |         |         |       | -     |        | ×   |
|----------------------------------------------------------------------------------------------------|----------------------------------------------------------------------------------------------------|----------------------------------------------------------------------------------------------------|------------------------------------------------------|------------|---------|---------|-------|-------|--------|-----|
| 🗲 🛈 🖴   https://www. <b>keil.com</b> /demo                                                                           | /eval/arm.htm#/DOWNLOAD                                                                                                    | C                                                                                                    | Q. Suchen                                            | 습          | Ó       | +       | ŵ     | ø     |        | ≡   |
| Product Information                                                                                                  | Home / Product Downloads                                                                                                    |                                                                                                    |                                                      |            |         |         |       |       |        |     |
| ARM Development Tools<br>C166 Development Tools<br>C51 Development Tools<br>C251 Development Tools<br>Debug Adapters | ARM<br>Microcontroller Development Kit<br>Version 5 22<br>The Keil ARM Evaluation Kit allow<br>• Review the hardware require | rs you t<br>ments                                                                                                 | o create programs for Al                             | RM7, AR    | V19, Ci | ortex-P | V and | 1 MCU | device | is. |
| Evaluation Boards<br>Product Brochures<br>Newsletters                                                                | Note the limitations of the eva<br>MDK5 Overview and Introduc<br>MDK5 Installation instruction:                              | Note the imitations of the evaluation tools     MOKS Overview and Introduction     MDKS Overview and Introduction |                                                      |            |         |         |       |       |        |     |
| Device Database®<br>Device List                                                                                      | (MD5:74d87b53d2fe03c65dfb80d                                                                                                 | 2d0b3                                                                                                    | c5f8)                                                |            |         |         |       |       |        |     |
| Compliance Testing<br>ISO/ANSI Compliance<br>Validation and Verification                                             | To install the ARM Softw<br>Right-click on MDK522.EXE<br>PDF files may be opened with<br>ZIP files may be opened with        | are<br>and sa<br>h Acrot<br>PKZIP                                                                                 | ve it to your computer.<br>bat Reader.<br>or WINZIP. |            |         |         |       |       |        |     |
| Distributors<br>Overview                                                                                             |                                                                                                    |                                                                                                    | MDK522.EXE (696,2<br>Friday, November 11, 201        | 82K)<br>16 |         |         |       |       |        |     |

After successful software installation the Pack Installer will be lauched:

| Pack Installer                                                                                                    | × |
|----------------------------------------------------------------------------------------------------|---|
| Welcome to the Keil Pack Installer<br>Pack Installer is a utility for managing Software Packs on the local computer and<br>provides the following windows:              |   |
| <b>Devices</b> : List supported devices. Select a device to show related Packs and examples.                                                                            |   |
| Boards : List supported boards. Select a board to show related Packs and examples.                                                                                      |   |
| Packs : List and manage Software Packs. Install a Pack for access within µVision.                                                                                       |   |
| Examples : List example projects. Copy projects and launch µVision for testing examples.                                                                                |   |
| Pack Installer connects to <u>www.keii.com/pack</u> to obtain the published Software Packs.<br>To install a local Software Pack use <b>File - Import</b> from the menu. |   |
| ✓ Show this dialog at startup OK Help                                                                                                    |   |

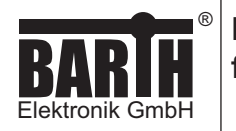

### Please search for the ,STM32F091CC' device.

| Pack Installer - C:\Keil_v5\ARM\PACK                 |                                              |  |  |  |  |  |  |  |  |
|------------------------------------------------------|----------------------------------------------|--|--|--|--|--|--|--|--|
| <u>F</u> ile <u>P</u> acks <u>W</u> indow <u>H</u> e | p                                            |  |  |  |  |  |  |  |  |
| 🤁 Device:                                            |                                              |  |  |  |  |  |  |  |  |
| Devices Boards                                       |                                              |  |  |  |  |  |  |  |  |
| Search: stm32f091cd                                  | - ×                                          |  |  |  |  |  |  |  |  |
| Device                                               | arch Device                                  |  |  |  |  |  |  |  |  |
| 🖃 🍄 All Devices                                      | 1 Device                                     |  |  |  |  |  |  |  |  |
| 🖃 🔗 STMicroelectr                                    | 1 Device                                     |  |  |  |  |  |  |  |  |
| 😑 🍫 STM32F0 S                                        | 1 Device                                     |  |  |  |  |  |  |  |  |
| 🖻 쓚 STM32                                            | 1 Device                                     |  |  |  |  |  |  |  |  |
| 🖾 ST                                                 | ARM Cortex-M0, 48 MHz, 32 kB RAM, 256 kB ROM |  |  |  |  |  |  |  |  |
|                                                      |                                              |  |  |  |  |  |  |  |  |
|                                                      |                                              |  |  |  |  |  |  |  |  |
|                                                      |                                              |  |  |  |  |  |  |  |  |

#### Select the device-specific packages to be installed.

|                           |              | ~                             |
|---------------------------|--------------|-------------------------------|
|                           |              |                               |
|                           |              |                               |
| Packs Examples            |              | <u>4</u>                      |
| Pack                      | Action       | Description                   |
| - Device Specific         | 2 Packs      | STM32F091CC selected          |
| Keil::STM32F0xx_DFP       | 🔅 Install    | STMicroelectronics STM32F0 Se |
| ····· Keil::STM32NUCLEO_B | 🔅 Install    | STMicroelectronics Nucleo Boa |
| Generic                   | 16 Packs     |                               |
|                           | 🚸 Up to date | CMSIS (Cortex Microcontroller |
| ARM::CMSIS-Driver_Va      | 🚸 Install    | CMSIS-Driver Validation       |
| ARM::CMSIS-RTOS_Val       | 🔅 Install    | CMSIS-RTOS Validation         |
|                           | 🔅 Install    | ARM mbed Client for Cortex-M  |
|                           | 🔅 Install    | ARM mbed Cryptographic and    |
| ARM::minar                | 🚸 Install    | mbed OS Scheduler for Cortex- |

\_

 $\sim$ 

| Image: Packs  | Examples                                       |                                      | Þ                             |
|---------------|------------------------------------------------|--------------------------------------|-------------------------------|
| Pack          |                                                | Action                               | Description                   |
| Device Speci  | fic                                            | 2 Packs                              | STM32F091CC selected          |
|               | 132F0xx_DFP                                    | 💠 Up to date                         | STMicroelectronics STM32F0 Se |
| . + Keil::STN | Version 1.5.0./2                               | 016-04-04)                           | STMicroelectropics Nucleo Pop |
| Generic       | Added new de                                   | vices:                               |                               |
| ARM::CN       | <ul> <li>STM32F03</li> <li>STM32F03</li> </ul> | 1E6, STM32F051T8<br>8E6, STM32E058T8 | STM32E098CC STM32E098BC STM32 |
|               | Updated D                                      | evice support files (                | STM32Cube_FW_F0_V1.5.0).      |
|               | Updated SV<br>Updated Up                       | /D files.<br>ser manuals and da      | tasheets.                     |
| . ⊕ ARM::ml   | Updated ex                                     | ample projects.                      |                               |
|               | pedTLS                                         | 📀 Install                            | ARM mbed Cryptographic and    |
| 🕂 🗚 🕂 🕂       | nar                                            | 🚸 Install                            | mbed OS Scheduler for Cortex- |

Now please open the ,License Management' to enable your free KEIL®  $\mu Vision \circledast$  Software Suite.

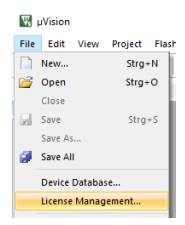

## PROGRAMMING MANUAL

 Page:
 3/6

 Document:
 9022-0020-A

 Date:
 21.02.2019

 Revision:
 A

| License Mana      | agement                        |                                       | ×                               |
|-------------------|--------------------------------|---------------------------------------|---------------------------------|
| Single-User Li    | icense   Floating Lice         | ense   Floating License Administrator | RexLM License                   |
| Customer<br>Name: | Information<br>Max Mustermann  | 1                                     | Computer ID<br>CID: C9Q18-YK0IF |
| Company<br>Email: | : Musterfirma<br>max@muster.de |                                       | Get LIC via Internet            |
| Product           | License ID Code                | Support Period                        |                                 |
| MDK-Lite          | Evaluation Version             |                                       |                                 |
| New Lice          | nse ID Code (LIC):             |                                       | Add LIC Uninstall               |
| ,<br>Evaluat      | e MDK Professional             | Close                                 | Help                            |

#### Add your personal Product Serial Number.

|       | Single-I    | Jser License Mana $	imes$      | +                 |                          |                                                                      |                         |                     |             |         | -     |       | × |
|-------|-------------|--------------------------------|-------------------|--------------------------|----------------------------------------------------------------------|-------------------------|---------------------|-------------|---------|-------|-------|---|
| 4     | i 🔒         | https://www. <b>keil.com</b> , | /license/install. | C                        | Q. Suchen                                                            | ☆                       | Ê                   | ÷           | Â       | ø     | ◙     | ≡ |
|       | licmar      | @keil.com so make s            | ure any spam b    | locker v                 | ou use is configured t                                               | o allow                 | this                | addre       | SS.     |       |       | ^ |
|       |             |                                | ,                 | ,                        |                                                                      | _                       |                     |             |         |       |       |   |
|       | Ente        | r Your Contact Info            | ormation Belo     | w                        |                                                                      |                         |                     |             |         |       |       |   |
|       |             |                                |                   |                          |                                                                      |                         |                     |             |         |       |       |   |
|       |             | Comp                           | uter ID (CID):    | C9Q18-                   | YKOIF                                                                |                         |                     |             |         |       |       |   |
|       |             | Product S                      | erial # (PSN):    | U1E21-                   | CM9GY-L3G4L                                                          |                         |                     |             |         |       |       |   |
|       |             | PC                             | Description       | Dev                      |                                                                      |                         |                     |             |         |       |       |   |
|       |             |                                |                   | Enter a des<br>For examp | scription of the PC on which this<br>le: LAB PC, Office Computer, La | license is<br>ptop, Joh | register<br>n's PC, | ed.<br>etc. |         |       |       |   |
|       |             |                                |                   |                          |                                                                      |                         |                     |             |         |       |       |   |
|       |             |                                | First Name:       | Max                      |                                                                      |                         |                     |             |         |       |       |   |
|       |             |                                | Last Name:        | Musterr                  | nann                                                                 |                         |                     |             |         |       |       |   |
|       |             |                                | E-mail:           | max@n                    | nuster.de                                                            |                         |                     |             |         |       |       |   |
|       |             |                                | Company:          | Musterf                  | irma                                                                 |                         |                     |             |         |       |       | ~ |
|       |             |                                |                   |                          |                                                                      |                         |                     |             |         |       |       |   |
| Licen | nse Mar     | agement                        |                   |                          |                                                                      |                         |                     |             |         |       |       | × |
| Sing  | le-User     | License   Floating Lice        | nse   Floating Li | cense A                  | dministrator   FlexLM Lic                                            | ense                    |                     |             |         |       |       |   |
| -(    | Custome     | er Information                 |                   |                          |                                                                      | -Com                    | nuter               | ID —        |         |       |       | _ |
|       | Name        | Max Mustermann                 |                   |                          |                                                                      | CID:                    | C9                  | Q18-Y       | KOIF    |       |       |   |
|       | Compan      | v: Musterfima                  |                   |                          |                                                                      |                         | ,                   |             |         |       |       |   |
|       | Email:      | max@muster.de                  |                   |                          |                                                                      |                         | Ge                  | t LIC v     | ia Inte | emet  |       | - |
| _     |             | ,                              |                   |                          |                                                                      |                         |                     |             |         |       |       | _ |
| F     | Product     | License ID Code                | Support Period    |                          |                                                                      |                         |                     |             |         |       |       |   |
|       | - Dire Dire |                                |                   |                          |                                                                      |                         |                     |             |         |       |       |   |
|       |             |                                |                   |                          |                                                                      |                         |                     |             |         |       |       |   |
|       |             |                                |                   |                          |                                                                      |                         |                     |             |         |       |       |   |
|       |             |                                |                   |                          |                                                                      |                         |                     |             |         |       |       |   |
|       |             |                                |                   |                          |                                                                      |                         |                     |             |         |       |       |   |
|       | New Lic     | ense ID Code (LIC):            | T0D58-39GY2-      | ZMSRR-                   | YXCNK-WVZY4-PS1SI                                                    |                         | Add                 | LIC         |         | Unins | stall |   |

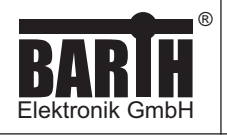

| -Customer Ir<br>Name:<br>Company:<br>Email: | formation<br>Max Mustermann<br>Musterfirma<br>max@muster.de |                                                                       | Compu<br>CID: | uter ID<br>C9QI8-YK0IF<br>Get LIC via Internet |  |
|---------------------------------------------|-------------------------------------------------------------|-----------------------------------------------------------------------|---------------|------------------------------------------------|--|
| Product<br>MDK-ARM (                        | Cortex-M0/M0+ 256K for ST                                   | License ID Code (LIC)/Product variant<br>T0D58-39GY2-ZMSRR-YXCNK-WVZY | 4-PS1SI       | Support Period<br>Expires: Feb 2018            |  |
|                                             |                                                             |                                                                       |               |                                                |  |

To program and debug the lococube® the ST-Link/V2 Programmer (BARTH<sup>®</sup> Art. No. 0017-0066) and Connection Cable VK-35 (BARTH<sup>®</sup> Art. No. 0091-0035) are required.

Please download the ,ST-LINK/V2' driver from

## http://www.st.com

| 📡 Single-User License Ma | na × 🐖 ST-LINK/       | V2 - ST-LI | NK/V2 i × +                    |                    |                | -        |       | × |
|--------------------------|-----------------------|------------|--------------------------------|--------------------|----------------|----------|-------|---|
| • i www.st.com/en/       | development-tools/st- | link-v2.h  | tm 🔻 🖾 🤉 C 🔍 Suchen            |                    | ☆自 ♣           | Â        | ◙     | ≡ |
| QUICK VIEW               | DESIGN                |            | SAMPLE & BUY                   | QUALITY            | Y & RELIABILI  | ſY       |       | Í |
| Tools and Software       |                       |            |                                |                    |                |          |       |   |
| EMBEDDED SOFTWARE        |                       |            |                                |                    |                |          |       |   |
| DEVELOPMENT TOO          | L SOFTWARE            |            |                                |                    |                |          |       |   |
| Part Number              | Manufacturer          | ÷ D        | escription                     |                    |                |          |       |   |
| STSW-LINK004             | ST                    | S          | TM32 ST-LINK utility           |                    |                |          |       |   |
| STSW-LINK007             | ST                    | S          | T-LINK, ST-LINK/V2, ST-LINK/V2 | 2-1 firmware upgra | de             |          |       |   |
| STSW-LINK009             | ST                    | S          | T-LINK, ST-LINK/V2, ST-LINK/V2 | 2-1 USB driver sig | ned for Window | ıs7,     |       |   |
|                          |                       | -          | indowso, windowsto             |                    |                |          |       |   |
| Sedback                  |                       |            |                                |                    |                |          |       |   |
| rate Leads               |                       |            |                                |                    |                |          |       | • |
| Single-User License Ma   |                       | /2 - ST-11 |                                | - ST-LINK Y        | <b>_</b>       | -        |       | × |
| www.st.com/con           | tent/st_com/en/produ  | cts/embe   | dded-s C Q Suchen              | ST Entry X         | U<br>☆自 ♣      | â        |       | = |
| 010000                   |                       |            | 0501011                        | 057.00             |                |          | -     | - |
| QUICK VI                 | EW                    | L          | JESIGN                         | GET SO             | FIWARE         |          |       |   |
| ET SOFTWARE              |                       |            |                                |                    |                |          |       |   |
|                          |                       |            |                                |                    |                |          |       |   |
| Part Number              | Software Version      |            | Marketing Status               | Supplier           | Order from     | n ST     |       |   |
| STSW-LINK009             | 1.02                  |            | Active                         | ST                 | Get            | Software |       |   |
|                          |                       |            |                                |                    |                |          |       |   |
|                          |                       |            |                                |                    |                |          |       |   |
| Support & Community      |                       |            |                                |                    |                |          | >     |   |
|                          |                       |            |                                |                    |                |          |       |   |
| Ceo.                     |                       |            |                                |                    |                |          |       |   |
| RED VIDEOS               |                       |            |                                |                    |                |          | See A |   |

Now open a sample project in the KEIL®  $\mu\text{Vision} \circledast$  Software Suite.

## 🐺 μVision

| File  | Edi | t١   | /iew | Project                     | Flash     | Debug | Peripherals |  |
|-------|-----|------|------|-----------------------------|-----------|-------|-------------|--|
|       | 2   | 2    | 1    | New µVision Project         |           |       |             |  |
|       | 100 | 1000 |      | New Multi-Project Workspace |           |       |             |  |
| Desia | -   |      | ~    | Open Project                |           |       |             |  |
| Proje | α   |      |      | Clo                         | se Proiec | rt    |             |  |

# PROGRAMMING MANUAL

 Page:
 4/6

 Document:
 9022-0020-A

 Date:
 21.02.2019

 Revision:
 A

Open the ,options' menu and select ,ST-Link Debugger' as your favourite programmer/debugger tool.

| Best       Bit Ce-136         Sect       Sect-136         Sect       Sect-136         Sect       Sect-136         Sect       Sect-136         Sect       Sect-136         Sect       Sect-136         Sect       Sect-136         Sect       Sect-136         Sect       Sect-136         Sect       Sect-136         Sect       Sect-136         Sect       Sect         Sect       Sect         Sect       Sect         Sect       Sect         Sect       Sect         Sect       Sect         Sect       Sect         Sect       Sect         Sect       Sect         Sect       Sect         Sect       Sect         Sect       Sect         V Load       Application tit Strup         V Load       Sect         Sect       Number         Petroe       State         Debug       Sect         Petroe       State         Sect       Number         Sect       Sect         Debug       Sect                                                                                                    | Beck-136       Bock-136         Spect.       Speck-136         Speck-136       Speck-136         Speck-136                                                                                                    | File Edit View Project Flash Debug Peripherals Tools SVCS V                                              | /indow Help<br>Ξ = = //= //=                          |
|----------------------------------------------------------------------------------------------------|----------------------------------------------------------------------------------------------------|----------------------------------------------------------------------------------------------------|-------------------------------------------------------|
| Set       Options       Options                                                                                                    | Set       Out-100       Out-100         Set       Set-136       Set-136         Set-136       Set-136       Set-136         Set       Application/User       Set-136         Set-136       Set-136       Set-136         Set-136       Set-136       Set-136         Set-136       Set-136       Set-136         Set-136       Set-136       Set-136         Set-136       Set-136       Set-136         Set-136       Set-136       Set-136         Set-136       Set-136       Set-136         Options for Target: Both-136       Setings       Out-1         Options for Target: Both-136       Setings       Out-1         Corec: Target: Out-1       Setings       Out-1       Setings         V Load Application at Statup       Planto main       Planto main       Planto main         Planto: Status UDA Debugger       Planto main       Planto main       Planto main         Status UDA Debug Seasion Settings       V Load Application At Statup       Planto main       Planto main         Planto: Status UDA Debugger       Planto: Status UDA Debugger       Planto: Status UDA Debugger       Planto: Status UDA Debugger         Debug       Trace       Rash Download <td< th=""><th></th><th> u_ u_ u</th></td<>                                                                                                    |                                                                                                    | u_ u_ u                                               |
| Project: BGE-136  Project: BGE-136  Project: BGE-136  Project: BGE-136  Project: BGE-136  Project: BGE-136  Project: BGE-137  Project: BGE-137  Project: BG                                                                                                    | Project: BGE-136     Project: BGE-136     Proj      | Project 4 S Options fo                                                                                   | r Target                                              |
| BGE-136       131         Imain:       132         Imain:       Imain:         130 /* USER CODE END 0 */       Yes         Options for Target BGE-136'       Yes         Device   Target   Odput   Using   User   CC++ Aem   Linker Debug       Using Societor Debugger   Settings         V Load Application at Statup       Plun to main()       UNIX KP Occore Debugger   Main()         Intalization File:       Imain()       Visits Statup       Plun to main()         V Load Application at Statup       Plun to main()       Visits Statup Cotex       Models Cotex M Debugger         Visits Date Debugger       Visits Date Debugger       main()         Pettore Debug Setsion Settings       Visits Date Debugger       main()         Visits Date Debugger       Visits Date Debugger       main()         Visits Diver Setup       Pettore Debugger       Visits Debugger         Debug Adapter       Visits Download       SWD O       Optione Device Name         Setting Adapter       SWD O       Occobe Name       Move         Name Cook: #Statu Download       SWD O       Occobe Name       Move         Setting Adapter       SWD O       Occobe Name       Move         Werk Cook: #Statup       SWD O       Occobe Coole       Ownload Options                                                                                                    | BGE-136       131         Imain       132         Imain       132         Imain       Imain         Imain       Imain         Imain<                                                                                                    | Project: BGE-136                                                                                         | target options ID                                     |
| Application/User      Add Device      Application/User      Add Device      Application Rise      Application Rise      Applica                                                                                                    | Application/User      Application/User      Application/User      Application/User      Application/User      Application/User      Application/User      Application/User      Application/User      Application/User      Application/User      Application/User      Application/User      Application/User      Application File      Application at Statup      Application at Statup      Applicatin      | □ 💭 BGE-136                                                                                              | anin (moid)                                           |
| mainc         130 /* USER CODE END 0 */         I Options for Target BGE-136'         Use in the set of the set of the set                                                                                                    | main.c         130 /* USER CODE END 0 */         120 Options for Target 'BGE-136'         120 cup of the sendation with restrictions         121 cup of the sendation with restrictions         122 cup of the sendation with restrictions         123 cup of the sendation with restrictions         124 cup of the sendation of the sendations         124 cup of the sendation of the sendations         124 cup of the sendation of the sendations         124 cup of the sendation of the sendations         124 cup of the sendation of the sendations         124 cup of the sendation of the sendations         124 cup of the sendation of the sendations         124 cup of the sendation of the sendations         125 cup of the sendation of the sendations         125 cup of the sendation of the sendations         125 cup of the sendation of the sendations         125 cup of the sendation of the sendations         125 cup of the sendation of the sendations         125 cup of the sendation of the sendations         125 cup of the sendation of the sendations         125 cup of the sendation of the sendations         125 cup of the sendation of the sendations         125 cup of the sendation of the sendations         125 cup of the sendation of the sendations         125 cup of the sendation of the sendations <td< th=""><th>□ · · · · · · · · · · · · · · · · · · ·</th><th>ath (vord)</th></td<>                                                                                                    | □ · · · · · · · · · · · · · · · · · · ·                                                                  | ath (vord)                                            |
| Image: Sections for Target: BGE 136       X         Device   Target   Output   Listing   User: C/C++ Aem Linker: Debug   Utilities         X         Device   Target: BGE 136       X         Device   Target: BGE 136       X         Device   Target: BGE 136       X         Device   Target: BGE 136       X         Device   Target: BGE 136       X         Device   Target: BGE 136       X         Device   Target: BGE 136       X         Device   Target: BGE 136       X         Device   Target: BGE 136       X         Device   Target: BGE 136       X         Device   Target: BGE 136       X         Debug Session Settings       Y Toolbox         PE Mono Debugger       Selfant: Coll Debugger         PE Mono Debugger       Selfant: Coll Debugger         Y Beakpoints       Y Toolbox         Cortex-M Target Driver Setup       X         Debug Adapter       Intro Selfant: Coll Debugger         Unit:       STLINK/V2       SW         Seriel   STLINK/V2       SW         Seriel   STLINK/V2       SW         Seriel   STLINK/V2       SW         Seriel   STLINK/V2       SW         Wax Obock: <u>BBAHER Balaset: Collecocole</u> Max Obock: <u>BB</u>                                                                                                    | Bit Options for Target BitsC+136'       X         Device   Target   Output   Listing   User       C/C+++ Arm       Linker       Debug Utities       X         Device   Target   Output   Listing   User       C/C+++ Arm       Linker       Debug Utities       X         Device   Target   Output   Listing   User       C/C+++ Arm       Linker       Debug Quitties       Settings         I Link Speed to Real-Time       I Link Pro Contex Debugger       I Link Speed to Real-Time       I Link Pro Contex Debugger       I main()         I Link Speed to Real-Time       I Link Pro Contex Debugger       I main()       I Link Pro Contex Debugger       I main()         I Link Speed to Real-Time       I Link Pro Contex Debugger       I Link Pro Contex Debugger       I main()         I Link Speed to Real-Time       I Code       PEtwore Debugger       I Link Pro Contex Debugger       I Link Pro Contex Debugger         I Link Speed to Real-Time       I Code       PEtwore Debugger       I Link Pro Debugger       I Link Pro Debugger                                                                                                    | main.c                                                                                                   |                                                       |
| Device       Target       Output       Listing       Use       Sittings         C       Use Simulator       with instrictions       Settings       Use:       SitLink Debugger       Settings         Init Speed to Real-Time       CLINK Pro Cortex Debugger       Chillink Pro Cortex Debugger       main()         Initialization File:       Initialization File:                                                                                                    | Device   Target   Output   Listing   User   C/C++ Asm       Linker       Debug   Listing         C Use Simulator       with restrictions       Settings        User: ST-Link Debugger       Settings         C Load Application at Statup       If Run to main()       If Link Pro Contex Debugger       If main()         Intalazator File:       If Code       Contex M Target Contex       If Main Contex       Debugger         Restore Debug Session Settings       If Toobox       If Educ.       If Debugger       Settings         P Breakpoints       If Toobox       If Educ.       If Debugger       Settings       If Educ.         Cortex-M Target Driver Setup       If Educ.       If Educ.       If Educ.       If Educ.       If Educ.         Debug Adapter       Unit:       Settings       If Debugger       Settings       Move         Unit:       STLINK/V2       If Debug       SW Device       Move       Move         Setting Adapter       If Decode Signifies W-DP       Up       If Out       Device Name       Move         Ibebug Adapter       Version:       If Decode Signifies W-DP       Up       If Out       Device Name       If Out         Setting Adapter       Version:       Vizi22554       Max Cook: #Bitest = Reset: Automatic Detection       D COD                                                                                                    | Options for Target 'BGE-136'                                                                             | ×                                                     |
| Cubes Smulator       with restrictions       Settings       Cubes Structure       Settings       Cubes Structure       Settings       Cubes Structure       Settings       Cubes Structure       Settings       Cubes Structure       Settings       Cubes Structure       Settings       Cubes Structure       Settings       Cubes Structure       Settings       Cubes Structure       Settings       Cubes Structure       Settings       Cubes Structure       Settings       Main       Debugger       Main       Debugger       Fead       Fead       Settings       Fead       Settings       Fead       Fead       Settings       Fead       Settings       Fead       Fead       Fead       Fead       Settings       Fead       Fead                                                                                                    | Debug       Target Output Dang User OC44 Am       Dane Texture Debug Tunnes       Settings         C Use Simulator with restrictions       Settings       C Use:       ST-Link Debugger       Settings         With Speed to Real-Time       Velocity Costs Debugger       Model Costs:       Debugger       main()         Initialization File:       Image: Debug Session Settings       Image: Debugger       Model Costs:       Debugger         Restore Debug Session Settings       Image: Debug Session Settings       Image: Debug Session Settings       Restore Debugger       NUmber: Debugger         Velocity       Breakpoints       Image: Debug       Restore Debugger       Number: Debugger       Number: Debugger         Cortex-M Target Driver Setup       Velocity       Image: Debug       Trace       Rash Download         Debug       Trace       Rash Download       SW Device       Move         Setial Number:       Struktion:       SW Device       Move         Setial Number:       SW Device       Move       Up         Setial Number:       SW Device       Move       Velocity         Swith Number:       SW Device       Move       Velocity         Swith Number:       SW Device       Move       Velocity         Swith Number:       Swith Number:                                                                                                    |                                                                                                    | lues 1                                                |
| Ubes simulator       Settings       • Use: ST-Link Debugger       Settings         Imit Speed to Real-Time       Imit Speed to Real-Time       Imit Sp                                                                                                    | Uete simulator with restrictions       Settings <ul> <li>Uete simulator with restrictions</li> <li>Settings</li> <li>Uma Speed to Real-Time</li> <li>With add Application at Statup</li> <li>If Run to main()</li> <li>Intalization File:</li> <li>Intalization File:</li> <li>Intelization File:</li> <li>Intelization File:</li></ul>                                                                                                    | Device   Target   Output   Listing   User   C/C++   Asm   Linker Debug                                   | Utilities                                             |
| Image of the start of the start of the                                                                                                    | Images used to head filling       CMSIS-DAP Debugger       Imain()         Initialization File:       Imain()       Imain()       Imain()         Initialization File:       Imain()       Imain()       Imain()         PENkoro Debugger       NULKA Debugger       NULKA Debugger       NULKA Debugger         PEnkoro Debugg Session Settings       Imain()       Imain()       Imain()       Imain()         Penkoro Debugg Session Settings       Imain()       Imain()       Imain()       Imain()         Penkoro Debugger       Vice Baster Cotex: Debugger       NULKA Debugger       Imain()       Imain()         Penkoro Stabs UDA Debugger       Vice Baster Cotex: Debugger       Imain()       Imain()       Imain()         Debug       Trace       Rash Download       Imain()       Imain()       Imain()         Debug       Trace       Rash Download       Imain()       Imain()       Imain()         Debug       Marge Driver Setup       X       Imain()       Imain()       Imain()         Debug       Trace       Rash Download       Imain()       Imain()       Imain()         Debug       Marge Driver Setup       Imain()       Imain()       Imain()       Imain()         Serial Number:       SW Device                                                                                                    | Use Simulator with restrictions     Settings     (• Use: ST-L                                            | ink Debugger  Settings K Pro Cortex Debugger          |
| P Load Application at Statup       P Run to main()         Initialization File:                                                                                                    | W Load Application at Statup       W Run to main()         Intelezation File:                                                                                                    |                                                                                                    | IS-DAP Debugger                                       |
| Induitation rise.       Induitation rise.       Induitation rise.       Induitation rise.         Restore Debug Session Settings       Induitation CD       Induitation CD       Induitation CD         Westore Debug Session Settings       Induitation CD       Induitation CD       Induitation CD         Westore Debug Session Settings       Induitation CD       Induitation CD       Induitation CD         Cortex-M Target Driver Setup       Induitation CD       Induitation CD       Induitation CD         Debug Adapter       Unit:       Induitation CD       Induitation CD       Induitation CD         Debug Adapter       Unit:       Induitation CD       Induitation CD       Induitation CD         Debug Adapter       Induitation CD       Induitation CD       Induitation CD       Induitation CD         Debug Adapter       Induitation CD       Induitation CD       Induitation CD       Induitation CD         Debug Adapter       Induitation CD       Induitation CD       Induitation CD       Induitation CD         Staff Number:       Induitation CD       Induitation CD       Induitation CD       Induitation CD         Staff Number:       Induitation CD       Induitation CD       Induitation CD       Induitation CD         Staff Number:       Induitation CD       Induitation CD <td< th=""><th>Initialization Free:       Initialization Free:       Initialization Free:       Initialization Free:         Restore Debug Session Settings       Imitialization Free:       Imitialization Free:       Imitialization Free:         Imitialization Free:       Imitialization Free:       Imitialization Free:       Imitialization Free:       Imitialization Free:         Imitialization Free:       Imitialization Free:       Imitialization Free:       Imitialization Free:       Imitialization Free:         Imitialization Free:       Imitialization Free:       Imitialization Free:       Imitialization Free:       Imitialization Free:         Imitialization Free:       Imitialization Free:       Im</th><th>✓ Load Application at Startup     ✓ Run to main()     ✓ Load     ✓ Load     ✓ Load     ✓ Load     ✓ Load</th><th>els Cortex-M Debugger b main()</th></td<> | Initialization Free:       Initialization Free:       Initialization Free:       Initialization Free:         Restore Debug Session Settings       Imitialization Free:       Imitialization Free:       Imitialization Free:         Imitialization Free:       Imitialization Free:       Imitialization Free:       Imitialization Free:       Imitialization Free:         Imitialization Free:       Imitialization Free:       Imitialization Free:       Imitialization Free:       Imitialization Free:         Imitialization Free:       Imitialization Free:       Imitialization Free:       Imitialization Free:       Imitialization Free:         Imitialization Free:       Imitialization Free:       Im                                                                                                    | ✓ Load Application at Startup     ✓ Run to main()     ✓ Load     ✓ Load     ✓ Load     ✓ Load     ✓ Load | els Cortex-M Debugger b main()                        |
| Restore Debug Session Settings       Image: Construction of the construction of the co                                                                                                    | Restore Debug Session Settings       Image: Color Settings         Image: Color Settings       Image: Color Settings         Image: Color Settings       Image: Color Settings         Image: Color Settings       Image: Color Settings         Image: Color Settings       Image: Color Settings         Image: Color Settings       Image: Color Settings         Cortex-M Target Driver Setup       Image: Color Settings         Debug Adapter       Image: Color Settings         Unit:       Strict_LINKCV2         Serial Not-LinkCV2       Image: Color Settings         Cortex-M Target Driver Setup       Image: Color Settings         Debug Adapter       Image: Color Settings         Unit:       Strict_LINKCV2         Setial Number:       SWDID         Debug Adapter       Image: Color Settings         Wersion:       V212554         Pot:       SWID         Max Cock:       Setting: Reset Preset:         Add       Delete       Update         Image: Connect:       Image: Reset:       Download Color Pownload         Image: Connect:       Reset:       Reset:       Autodetect         Image: Connect:       Reset:       Reset:       Download Color Reset:         Image: Connect:       Rese                                                                                                    | Fide PEM                                                                                                 | icro Debugger                                         |
| Pesude Debug Jesus 1 data lys       Pesude State UDA Debugger         P Breaker Data Debug Adapter         Unt:       State Nork 2         Serial NST-LUNKV2         Serial NST-LUNKV2         Serial NST-LUNKV2         Serial NST-LUNKV2         Serial NST-LUNKV2         Serial NST-LUNKV2         Serial NST-LUNKV2         Serial NST-LUNKV2         Serial NST-LUNKV2         Serial NST-LUNKV2         Serial NST-LUNKV2         Serial NST-LUNKV2         Serial Number:         Specific Size Size Size Size Size Size Size Size                                                                                                    | Peaked Body State UDA Debugger         Peaked State Cotex Debugger         Cortex-M Target Driver Setup         Debug Adapter         Unit:       StateLINKOV2         Serial       State Cotex Debugger         Cortex-M Target Driver Setup         Cortex-M Target Driver Setup         Cortex-M Target Driver Setup         Cortex-M Target Driver Setup         Cortex-M Target Driver Setup         Cortex-M Target Driver Setup         Cortex-M Target Driver Setup         Cortex-M Target Driver Setup         Cortex-M Target Driver Setup         Cortex-M Target Driver Setup         Cortex-M Target Driver Setup         Serial       State Cortex State Cortex State C                                                                                                    | Bestern Dahun Seerien Settinge                                                                           | nk Debugger                                           |
| V Desiphinis       V House         V Desiphinis       V House         Cortex-M Target Driver Setup         Debug Adapter         Unit:       Statunkt/V2         Serial NST-LINK/V2         Serial NST-LINK/V2         SWDIO         Debug Debug De                                                                                                    | Debug       Trace       Rash Download         Debug       Trace       Rash Download         Debug       Adapter         Unit:       StrainKov2         Serial       NST-LINK/V2         Serial       NST-LINK/V2         Serial       NST-LINK/V2         Serial       NST-LINK/V2         Serial       NST-LINK/V2         Serial Notification       SW Device         Debug       Adapter         Unit:       ST-LINK/V2         Serial Number:       SW Device         Serial Number:       SWDIO         Debug       Adapter         W Version:       V232554         Pot:       SW         Max Clock:       SBN I         Oconnect:       Indicate Preset:         Add       Delete         Debug       Connect:         Trace       Reset Aptions         Connect:       Indicates         Reset after Connect       Reset:         Autodetect       Indicates         OK       Abbrechen         OK       Abbrechen                                                                                                    | Restore Debug Session Settings Restore SiLat                                                             | os UDA Debugger<br>Blaster Cortex Debugger            |
| Cortex-M Target Driver Setup Debug Adapter Uni: ST-LINK/V2 Senial ST-LINK/V2 Cortex-M Target Driver Setup Cortex-M Target Driver Setup Cortex-M Target Driver Setup Cortex-M Target Driver Setup Cortex-M Target Driver Setup Switch Aumber: Switch Aumber: Switch Au                                                                                                    | Cortex-M Target Driver Setup Debug Trace Rash Download Debug Adapter Unit: STELINK/V2 Senal NST4UNK/V2 Cortex-M Target Driver Setup Cortex-M Target Driver Setup Cortex-M Target Driver Setup Cortex-M Target Driver Setup Source Rash Download Debug Adapter Unit: STELINK/V2 Serial Number: Serial Number: Seria |                                                                                                    | DS Debugger                                           |
| Cortex-M Target Driver Setup X<br>Debug Trace   Rash Download  <br>Debug Adapter<br>Unt: [ST-LINK/V2]<br>Seta Number:<br>52FF7205726535532490067<br>HW Version: [V2]25S4<br>Pot: [SW]<br>Max Clock: [450kHz]<br>Debug<br>Connect & Reset Options<br>Connect & Reset Options                                                                                                    | Cortex-M Target Driver Setup       X         Debug       Trace       Rash Download         Debug       Adapter       Move         Unit:       ST-LINK/V2       Statistical State         Sendar Number:       SVD Device       Move         S2EF72067266535632490867       Up       Debug         HW Version:       V2J25S4       Cx0BB11477         Pot:       SW       Connet:       Add         Debug       Connet:       Gache Reset       Reset:         Add       Delete       Update       IR Ien:         Oconnet:       Reset       Reset:       Autodetect       If Cache Options         Connet:       Reset       Reset:       Autodetect       If Cache Memory       Download Options         Version:       Vacabe       Ok       Abbrechen       Obemehmen                                                                                                    | Unit: ST-LINK/V2  Serial NST-LINK/V2                                                                     |                                                       |
| Debug       Trace       Rash Download         Debug       Adapter         Unit:       ST-LINK/V2         Serial Number:       SWDio         52FF72067266535352490867       Move         HW Version:       V2         FW Version:       V22         Pot:       SWDio         Max Clock:       380kHz         Debug       Connect & Reset Options         Connect:       Indextex         Preset after Connect       Reset:         Autodetect       Image: Cache Options         Cache Memory       Download Options         Image: Connect       Reset:         Autodetect       Image: Cache Memory         Image: Connect       OK         Abbrechen       Obernehmen                                                                                                    | Debug       Trace         Hash Download           Debug       Adapter         Unt:       ST-LINK/V2         Senial Number:       SWD Device         52FF720672663565352490867       Up         HW Version:       V212554         Pot:       SW I         Max Oock:       490xHz         Max Oock:       490xHz         Debug       Cache Options         Connect:       Inder Reset         Werset after Connect       Reset:         Autodetect       If Cache Options         OK       Abbrechen         OK       Abbrechen                                                                                                    | Cortex-M Target Driver Setup                                                                             | ×                                                     |
| Debug Adapter       SW Device         Unit:       ST-LINK/V2         Serial Number:       SWDio         52FF7206726535532490867       LOCDE         HW Version:       V22         FW Version:       V22554         Pot:       SW         Max Clock:       380kHz         Connect:       State of the series         Debug       Connect:         Connect:       Reset:         Autodetect:       Image: Cache Options         Connect:       Image: Connect         Image: Connect:       Reset:         Autodetect:       Image: Cache Options         Connect:       Image: Cache Options         Image: Connect:       Reset:         Autodetect:       Image: Cache Options         Image: Connect:       Device Download Options         Image: Connect:       Image: Cache Options         Image: Connect:       Reset:         Autodetect:       Image: Cache Options         Image: Connect:       Image: Cache Options         Image: Connect:       Image: Cache Options         Image: Connect:       Image: Cache Options         Image: Connect:       Image: Cache Options         Image: Cache Options       Image: Cache                                                                                                    | Debug Addrer       SW Device         Unt:       ST-LINK/V2         Serial Number:       SWDI0         SZFF720672653532450867       Move         HW Version:       V2         FW Version:       V22         FW Version:       V22         Watt Obtiguration       Device Name:         Max Ock:       490xHz         Debug       Connect & Reset Options         Connect:       Inder Reset:       Reset:         Mated Configuration       Pownload Options         F Reset after Connect       F Cache Ocde         F Reset after Connect       OK         OK       Abbrechen       Obernehmen                                                                                                    | Debug Trace   Flash Download                                                                             |                                                       |
| Unit:       ST-LINK/V2         Serial Number:       SVDI0         52FF7206726633532490867       WDI0         HW Version:       V2         FW Version:       V2         Pot:       SWDI0         Max Clock:       380kHz         Connect:       State         Connect:       Reset         Reset       Reset:         Autodetect       Image: Cache Options         Connect:       Indext:         West after Connect       Cache Options         Image: Connect Connect       Image: Cache Options         Image: Connect Connect       Image: Cache Options         Image: Connect Connect       Image: Cache Options         Image: Connect Connect       Image: Cache Options         Image: Connect Connect       Image: Cache Options         Image: Connect Connect       Image: Cache Options         Image: Connect Connect       Image: Cache Options         Image: Connect Connect       Image: Cache Options         Image: Connect Connect       Image: Cache Options         Image: Connect Connect       Image: Cache Options         Image: Connect Connect       Image: Cache Options         Image: Connect Connect       Image: Cache Options         Image: Conn                                                                                                    | Unit:     ST-LINK-V2       Serial Number:     SWDI0       S2FF7206726553532450867       HW Version:     V2       FW Version:     V2       FW Version:     V2       Maxuel Configuration     Device Name:       Connect:     Index       Connect:     Index       FW Reset after Connect     Feset:       Autodetect     F       Cache Options     Download to Rash                                                                                                    | Debug Adapter                                                                                            |                                                       |
| Serial Number:       SWDIO       0x0BB11477       ARM CoreSight SW-DP       Up         52FF72067266335532490867       HW Version:       V2       Device Sight SW-DP       Down         FW Version:       V212554       Oc       Automatic Detection       D CODE:       Device Name:         Max Clock;       480KHz       Add       Delete       Update       IR len:       Add         Debug       Connect;       Index Reset       Reset;       Autodetect       If       Cache Options       Download Options         Connect;       Index Reset;       Reset;       Autodetect       If       Cache Code       Download Dotions         If       Reset after Connect       OK       Abbrechen       Dbernehmen                                                                                                    | Serial Number:       SWDI0       0x0BB11477       ARM Core Sight SW-DP       Up         S2FF72067266535532490867       HW Version:       V2       Down       Down         FW Version:       V22       Call of the second second seco                                                                                                    | Unit: ST-LINK/V2  IDCODE Device                                                                          | Name Move                                             |
| S2FF72067266536532430067       Down         HW Version:       V2         FW Version:       V2         Pot:       SW         Nat Clock:       BBRHz         Add       Delete         Update       IR len:         Connect:       Index Reset         Reset after Connect       Cache Options         IV Reset after Connect       IV Cache Code         IV Reset after Connect       IV Cache Code         IV Reset after Connect       IV Cache Code         IV Reset after Connect       IV Cache Code         IV Reset after Connect       IV Cache Code         IV Reset after Connect       IV Dewnload to Reset         OK       Abbrechen       IV Dewnload                                                                                                    | S2FF72067266535532490867         HW Version:       V2         FW Version:       V2/2554         Pot:       SW         Max Clock:       [480xHz]         Add       Delete         Update       IR len:         Connect:       Indexect         Connect:       Reset:         Autodetect       If Cache Options         Connect:       Indexect         Reset after Connect       Dewnload to Rash                                                                                                    | Serial Number: SWDIO 0x0BB11477 ARM Co                                                                   | reSight SW-DP Up                                      |
| HW Version:       V2         FW Version:       VZJ2554         Pot:       SW         Max Clock:       480kHz         Max Clock:       480kHz         Debug       Connect:         Connect:       Intervention         Version:       Reset:         Automatic Detection       Device Name:         Add       Delete         Update       IR len:         Connect:       Intervention         Version       Cache Options         Connect:       Intervention         Version       Device Download Options         Version       Download to Reset         Version       Download to Reset         OK       Abbrechen       Obernehmen                                                                                                    | HW Version: V2 FW Version: V22554 Fot: SW Max Clock: K300KHz Max Clock: K300KHz Max Clock: K300KHz Connect & Reset Options Connect: Under Reset  Reset: Autodetect Reset after Connect V Cache Options V Cache Code Connect Device Download to Rash OK Abbrechen Obernehmen                                                                                                    | 52FF72067266535532490867                                                                                 | Down                                                  |
| FW Version:       [V2J25S4         Pott:       SW         Max Clock:       [BBKHz]         Add       Delete         Update       IR len:         Debug       Connect:         Connect:       Index Reset:         Autodetect       Image: Cache Options         Image: Connect:       Image: Cache Options         Image: Connect:       Image: Cache Options         Image: Connect:       Image: Cache Options         Image: Connect:       Image: Cache Options         Image: Connect:       Image: Cache Options         Image: Connect:       Image: Cache Options         Image: Connect:       Image: Cache Options         Image: Connect:       Image: Cache Options         Image: Connect:       Image: Cache Options         Image: Cache Options       Image: Cache Options         Image: Cache Options       Image: Cache Options         Image: Cache Options       Image: Cache Options         Image: Cache Options       Image: Cache Options         Image: Cache Options       Image: Cache Options         Image: Cache Options       Image: Cache Options         Image: Cache Options       Image: Cache Options         Image: Cache Options       Image: Cache Options </th <th>FW Version:       V2J2554       (° Automatic Detection       ID CODE:         Pet:       SW        Add Detection       Device Name:         Max Clock:       (#90.Hz        Add Detection       Device Name:         Debug       Connect &amp; Reset Options       Cache Options       Download Options         Connect &amp; Reset • Reset:       Reset:       Autodetect •       I' Cache Code       Download to Rash         I' Reset after Connect       OK       Abbrechen       Obernehmen</th> <th>HW Version: V2</th> <th></th>                                                                                                    | FW Version:       V2J2554       (° Automatic Detection       ID CODE:         Pet:       SW        Add Detection       Device Name:         Max Clock:       (#90.Hz        Add Detection       Device Name:         Debug       Connect & Reset Options       Cache Options       Download Options         Connect & Reset • Reset:       Reset:       Autodetect •       I' Cache Code       Download to Rash         I' Reset after Connect       OK       Abbrechen       Obernehmen                                                                                                    | HW Version: V2                                                                                           |                                                       |
| Pott:     SW     Image: SW     Device Name:       Max Clock:     [statk-hz]     Add     Delete     Update       IR     IR     IR     IR       Connect:     Inder Reset:     Autodetect     Image: Subscript Cache Options       Connect:     Inder Reset:     Autodetect     Image: Subscript Cache Options       Image: Subscript Cache Code     Image: Subscript Cache Options     Image: Subscript Cache Options       Image: Subscript Cache Code     Image: Subscript Cache Options     Image: Subscript Cache Options       Image: Subscript Cache Code     Image: Subscript Cache Options     Image: Subscript Cache Options       Image: Subscript Cache Code     Image: Subscript Cache Options     Image: Subscript Cache Options       Image: Subscript Cache Code     Image: Subscript Cache Options     Image: Subscript Cache Options       Image: Subscript Cache Code     Image: Subscript Cache Options     Image: Subscript Cache Options       Image: Subscript Cache Code     Image: Subscript Cache Options     Image: Subscript Cache Options       Image: Subscript Cache Code     Image: Subscript Cache Options     Image: Subscript Cache Options       Image: Subscript Cache Code     Image: Subscript Cache Options     Image: Subscript Cache Options       Image: Subscript Cache Code     Image: Subscript Cache Code     Image: Subscript Cache Options       Image: Subscript Cache Code                                                                                                    | Port:     SW       Max Clock:     @B0kHz       Add     Delete       Update     IR len:       Debug     Connect & Reset Options       Connect:     Image: Connect in the connect in the co                                                                                                    | FW Version: V2J25S4 © Automatic Detection                                                                | CODE:                                                 |
| Max Olock: <u>480kttz</u>                                                                                                    | Max Olock: <u>480kHz</u> Add Delete Update IR len:<br>Debug<br>Connect & Reset Options<br>Connect: Under Reset Reset: Autodetect<br>Reset after Connect Verify Code Download Download to Rash<br>Verify Code Download to Rash<br>OK Abbrechen Obernehmen                                                                                                    | Port: SW   C Manual Configuration Device                                                                 | e Name:                                               |
| Debug       Connect & Reset Options       Download Options         Connect:       Under Reset <ul> <li>Reset reset</li> <li>Reset:</li> <li>Autodetect</li> <li>Cache Options</li> <li>Cache Code</li> <li>Cache Memory</li> <li>Download to Rash</li> </ul> OK     Abbrechen                                                                                                    | Debug       Connect & Reset Options       Download Options         Connect:       Inder Reset       Reset:       Autodetect       Image: Cache Options       Image: Cache Options         Image: Connect:       Image: Cache Options       Image: Cache Options       Image: Cache Options       Image: Cache Options       Image: Cache Options         Image: Connect:       Image: Cache Options       Image: Cache Options       Image: Cache Options       Image: Cache Options       Image: Cache Options         Image: Connect:       Image: Cache Options       Image: Cache Options       Image: Cache Options       Image: Cache Options       Image: Cache Options         Image: Connect:       Image: Cache Options       Image: Cache Options       Image: Cache Options       Image: Cache Options       Image: Cache Options         Image: Connect       Image: Cache Options       Image: Cache Options       Image: Cache Options       Image: Cache Options       Image: Cache Options         Image: Connect       Image: Cache Options       Image: Cache Options       Image: Cache Options       Image: Cache Options       Image: Cache Options         Image: Connect       Image: Cache Options       Image: Cache Options       Image: Cache Options       Image: Cache Options       Image: Cache Options         Image: Cache Options       Image: Cache Options       Image: Cache Options <td< th=""><th>Max Clock: 480kHz  Add Delete Update</th><th>IR len:</th></td<>                                                                                                    | Max Clock: 480kHz  Add Delete Update                                                                     | IR len:                                               |
| Connect & Reset Options Connect: Under Reset: Autodetect Reset after Connect OK Abbrechen OK Concel to Reset Download to Rash OK Coche Memory Download to Rash Obernehmen                                                                                                    | Connect & Reset Options       Download Options         Connect:       Inder Reset       Reset:         Autodetect       Image: Cache Options       Image: Cache Options         Image: Connect       Reset:       Autodetect       Image: Cache Options         Image: Connect       Reset:       Autodetect       Image: Cache Options       Image: Cache Options         Image: Connect       Image: Cache Options       Image: Cache Options       Image: Cache Options       Image: Cache Options         Image: Connect       Image: Cache Options       Image: Cache Options       Image: Cache Options       Image: Cache Options         Image: Connect       Image: Cache Options       Image: Cache Options       Image: Cache Options       Image: Cache Options         Image: Connect       Image: Cache Options       Image: Cache Options       Image: Cache Options       Image: Cache Options         Image: Cache Options       Image: Cache Options       Image: Cache Options       Image: Cache Options       Image: Cache Options         Image: Cache Options       Image: Cache Options       Image: Cache Options       Image: Cache Options       Image: Cache Options         Image: Cache Options       Image: Cache Options       Image: Cache Options       Image: Cache Options       Image: Cache Options       Image: Cache Options         Image: Ca                                                                                                    | Debug                                                                                                    |                                                       |
| Connect: junder Keset               Heset: Autodetect                  \box               Reset after Connect                 \box               Cache Memory                 \box               Cache Memory                 \box               Cache Memory                 \box               Okmoload to Flash                 OK               Abbrechen                                                                                                    | Connect: junder Keset:     if Keset:     Autodetect     Image: Cache Code     Image: Cache Memory     Image: Cache Memory     I                                                                                                    | Connect & Reset Options<br>Cache Options                                                                 | tions Download Options                                |
| OK Abbrechen Übernehmen                                                                                                    | OK Abbrechen Obernehmen                                                                                                    | Connect: Junder Reset: Verset: Autodetect Verset: Autodetect Verset: Cache                               | Code Verify Code Download<br>Memory Download to Flash |
| OK Abbrechen Übernehmen                                                                                                    | OK Abbrechen Übernehmen                                                                                                    | 1. Index and Connect                                                                                     |                                                       |
| OK Abbrechen Übernehmen                                                                                                    | OK Abbrechen Übernehmen                                                                                                    |                                                                                                    |                                                       |
| OK Abbrechen Übernehmen                                                                                                    | OK Abbrechen Übernehmen                                                                                                    |                                                                                                    |                                                       |
| OK Abbrechen Übernehmen                                                                                                    | OK Abbrechen Übernehmen                                                                                                    |                                                                                                    |                                                       |
|                                                                                                    |                                                                                                    |                                                                                                    |                                                       |

Please ensure the following programmer settings.

| Erase Full Chip     Crase Full Chip     Crase Sectors     C Do not Erase | <ul> <li>✓ Program</li> <li>✓ Verify</li> <li>✓ Reset and R</li> </ul> | RAM for A<br>Start: 0        | 20000000 Size: 0x0800                  |
|--------------------------------------------------------------------------|------------------------------------------------------------------------|------------------------------|----------------------------------------|
| Description<br>STM32F0xx 256kB Flash                                     | Device Size<br>256k                                                    | Device Type<br>On-chip Flash | Address Range<br>08000000H - 0803FFFFH |
|                                                                          |                                                                        |                              |                                        |
|                                                                          |                                                                        | Start:                       | Size:                                  |
|                                                                          |                                                                        |                              |                                        |

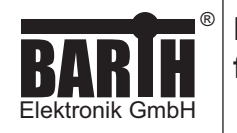

#### Now build and download a sample project.

| 😨 C:\Users\ja-mb\Documents\STG-800\STG-800\MDK                                                                                                    | 🔣 C:\Users\ja-mb\Documents\STG-800\STG-800\MDK-ARM\BC                   |
|----------------------------------------------------------------------------------------------------|-------------------------------------------------------------------------|
| File Edit View Project Flash Debug Periphe                                                                                                    | File Edit View Project Flash Debug Peripherals Too                      |
| □ 22 24 4 10 24 10 2 | B # B B B X B B K P C ← → P C                                           |
| 🧼 🎬 🏙 🧼 🚟   🙀   BGE-136                                                                                                    | 🧇 🏥 🕮 🥔 🗮 🗰 BGE-136 🔍 🕺                                                 |
| Project  Rebuild Rebuild all target files                                                                                                    | Project Download (F8)<br>Project: BGE-136 Download code to flash memory |

After successful download you will be able to debug the project.

| 🗑 C:\Users\ja-mb\Documents\STG-800\STG-800\MDK-ARM\BGE-136.uvprojx - µVision |                                   |                       |                        |                   |  |
|------------------------------------------------------------------------------|-----------------------------------|-----------------------|------------------------|-------------------|--|
| file fdit View Project Flash Debug Peripher                                  | erals Jools SVCS Window Help      |                       |                        |                   |  |
| 🗎 🗃 🖬 🕼 🕺 🕹 🛍 🖄 🗠 🔶                                                          |                                   | 🗟 🐐 🧕 🧕               | o 🔗 🍓 🖬 🔹 🔦 o          |                   |  |
| 🎆 🗟 🚳 🕅 ff ff ff 🛛 🔶 🗾 🗟 🖬                                                   | 🖥 🗮 🖉 💭 • 🔲 • 🔯 • 📾 • 🔟 • 📓 • 🔗 • |                       |                        |                   |  |
| Registers 🕫 🖬                                                                | Disassembly                       |                       |                        |                   |  |
| Register Value                                                               | 186: u16_mV =                     | ReadAnalogInput (ADC  | IN3);                  |                   |  |
| 8-Core                                                                       | 1871 7                            |                       |                        |                   |  |
| R0 0x0000000                                                                 | 199: // Pead digital              | Input                 |                        |                   |  |
| R1 0x0000000                                                                 | 1901 (                            | input                 |                        |                   |  |
| R2 0x0000100                                                                 | 191: GPIO Pin                     | State PinState;       |                        |                   |  |
| R3 0000000                                                                   | Ox08003ECE 2003 MOVS r0, #0x03    |                       |                        |                   |  |
| P5 0x4102000                                                                 | <                                 |                       |                        |                   |  |
| R6 0x0000000                                                                 | main.c startup_stm32f091xc.s      |                       |                        |                   |  |
| R7 0x00001000                                                                | 181 // Read ADC Value from Input  | terminal [0 30800     | mW1                    |                   |  |
| R8 DxFFFFFFF                                                                 | 182 - (                           |                       |                        |                   |  |
| R9 D/FFFFFFF                                                                 | 183 uint16 t u16 mV:              |                       |                        |                   |  |
| R10 DAFFFFFFF                                                                | 184 u16 mV = ReadAnalogInput (A   | DC IN1);              |                        |                   |  |
| R11 00FFFFFFF                                                                | 185 u16 mV = ReadAnalogInput(A    | DC IN2);              |                        |                   |  |
| 013 (02) 0.0000000                                                           | 186 u16 mV = ReadAnalogInput (A   | DC IN3);              |                        |                   |  |
| P14 ( P) 0x000000                                                            | 187 }                             |                       |                        |                   |  |
| P15 (PC) 0-05005CCE                                                          | 188 -                             |                       |                        |                   |  |
| P VPSR 0v4100000                                                             | 189 // Read digital Input         |                       |                        |                   |  |
| * Banked                                                                     | 190 - (                           |                       |                        |                   |  |
| * System                                                                     | 191 GPIO_PinState PinState;       |                       |                        |                   |  |
| 8- Internal                                                                  | 192 PinState = MAL_GPIO_ReadPi    | n (DIN5_Port, DIN4_P1 | n) ;                   |                   |  |
| Mode Thread                                                                  | 193 PinState = MAL_GPIO_ReadPi    | n (DIN4_Port, DIN5_Pi | n);                    |                   |  |
| Stack MSP                                                                    | 199 2                             |                       |                        |                   |  |
|                                                                              | 195 - // Tan Chil marine bandling |                       |                        |                   |  |
| 195 // FOT GAN FECIVE handling, see sample code in MAL_CAN_RXCpltCallback    |                                   |                       |                        |                   |  |
| Project Registers                                                            | <                                 |                       |                        |                   |  |
| Command                                                                      | 0 🖬                               | Watch 1               |                        |                   |  |
| *** Currently used: 16484 Bytes (6%)                                         | ^                                 | Name                  | Value                  | Type              |  |
| 200 A 1916 #1 0+03                                                           |                                   | 🔷 u16_mV              | Knot in scope>         | unsigned short    |  |
| WD 1, UID HY, OKOK                                                           |                                   | H 🔧 ußData            | 0x2000021C u8Datal1 ** | unsigned char[16] |  |
| WS 1, 'uwTick                                                                | v                                 | wTick                 | 0x00004934             | unsigned int      |  |

To read online values you have to set the optimization level down to ,0' in the ,C/C++ options menu'.

| 101 // ACAG ADO VALAC LION IN                         | -   |
|-------------------------------------------------------|-----|
| Options for Target 'BGE-136'                          |     |
| Device   Target   Output   Listing   User C/C++   Asm |     |
| Preprocessor Symbols                                  | _   |
| Define: USE_HAL_DRIVER.STM32F091xC                    |     |
| Undefine:                                             |     |
| Language / Code Generation                            |     |
| Execute-only Code Stric                               | t / |
| Optimization: Level 3 (-03) - Enu                     | m ( |
| ✓ Optimize f <default>     □ Plair</default>          | n C |
| Split Load Level 1 (-01)     Rea                      | d-( |
| One ELF Level 2 (-02) Rea                             | d-) |
| Paths/Inc;/Drivers/STM32F0xx                          | J.  |

# MANUAL

PROGRAMMING

| Page:     | 5/6         |
|-----------|-------------|
| Document: | 9022-0020-A |
| Date:     | 21.02.2019  |
| Revision: | А           |
|           |             |

## 4 First steps

The product-related BARTH® software packages include numerous free and ready-to-use sample programming templates. Each template refers to the lococube's® hardware design and contains all required port connections. To create your own project simply modify or extend one of the following programming templates. Choose and open your favourite sample programming template project in the KEIL® µVision® Software.

## 4.1 Hardware setup

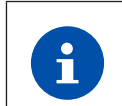

For electrical connection of your lococube® please refer to the product-related manual.

The picture below shows the typical hardware setup.

- lococube® mini-PLC
- Power Supply Connection (7 to 32VDC)
- Programmer ST-Link/V2
- USB Cable
- Connection Cable VK-35

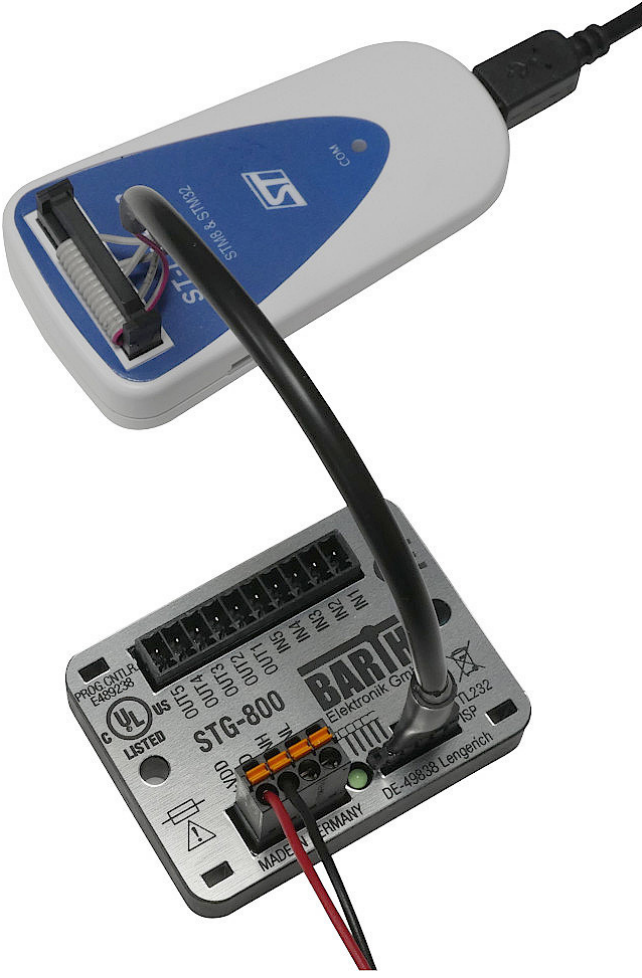

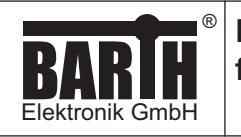

## 4.2 Software setup

| CO- 📕 • DEDOCS •                                                   | 9045 • 9045-0014-A • STG-800 • S | FG-800-TwoLevelController • MDK-AR | м •             | - 🗂      | MDK-ARM durchsuchen      |         |
|--------------------------------------------------------------------|----------------------------------|------------------------------------|-----------------|----------|--------------------------|---------|
| ganisieren 👻 Neuer Ord                                             | ner                              |                                    |                 |          | 888 💌                    |         |
| Favoriten                                                          | Name ^                           | Änderungsdatum                     | Тур             | Größe    |                          |         |
| E Desktop                                                          | 🅌 lst                            | 30.11.2016 11:37                   | Dateiordner     |          |                          |         |
| Downloads                                                          | 🕌 RTE                            | 01.12.2016 12:28                   | Dateiordner     |          |                          |         |
| Zuletzt besucht                                                    | 퉬 STG-800                        | 30.11.2016 11:36                   | Dateiordner     |          |                          |         |
| Bhiotheken                                                         | STG-800.uvprojx                  | 30.11.2016 06:52                   | µMsion5 Project | 24 KB    |                          |         |
| Bidder  Commente  Musik  Computer  Computer  BARTH Elektronik (\ne |                                  |                                    |                 |          |                          |         |
| Datai                                                              | name: CTG-000 unoroiv            |                                    |                 | <b>T</b> | Vniert Files (* umrnim * | UNDED 1 |

Open the ,main.c' from the sample project.

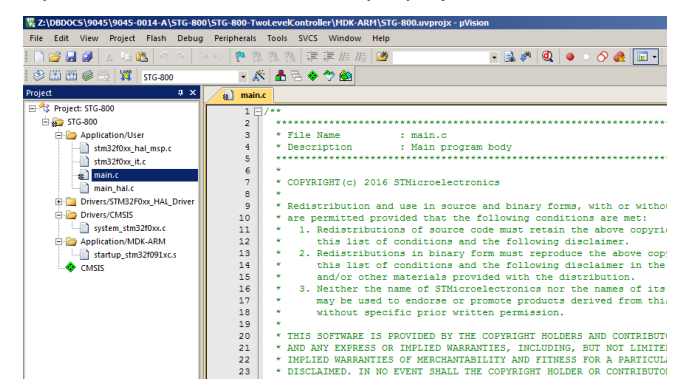

#### Rebulid the project.

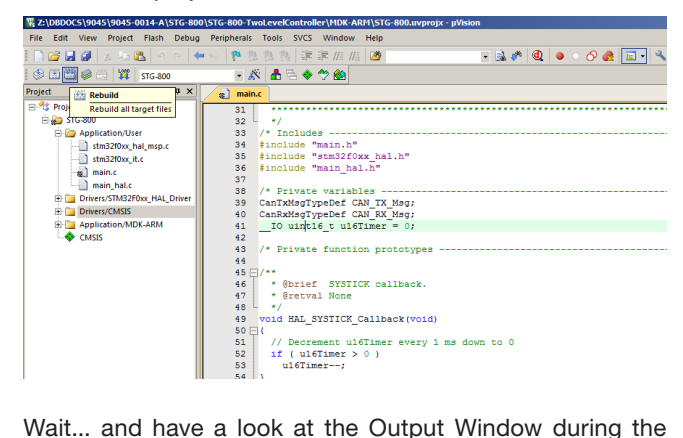

Wait... and have a look at the Output Window during the Rebuild.

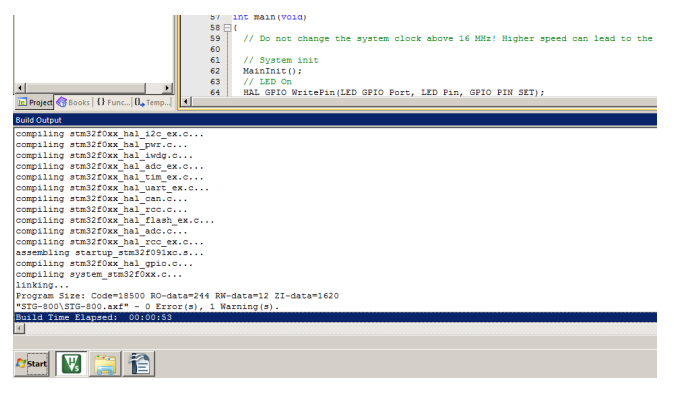

## PROGRAMMING MANUAL

#### Now start your Debug Session...

| T2:\DBDOCS\9045\9045-0014-A\STG-800\STG-800\TwoLeveKontroller\MDK-ARH\STG-800.uvprojx - µVision |                        |                                                                  |  |  |
|-------------------------------------------------------------------------------------------------|------------------------|------------------------------------------------------------------|--|--|
| File Edit View Project F                                                                        | lash Debug Peripherals | Tools SVCS Window Help                                           |  |  |
| 🗋 😂 🐱 🖉   3 ち 🕰                                                                                 | 264263                 | - 浩浩 淳 淳 准 版 🦉 💿 🔹 🔍 💌 🔍 🔹 🔹 🔧                                   |  |  |
| 🏶 🖾 🕮 🥔 🖂 🗱   s                                                                                 | rg-800 💌 🔏             | 🕴 🚠 🗟 🗇 🏟 🔞 🔞                                                    |  |  |
| Project                                                                                         | 0 × 🔬 main             | Enter or leave a debug session                                   |  |  |
| E 🌱 Project: STG-800                                                                            | 31                     |                                                                  |  |  |
| 🗄 🔬 STG-800                                                                                     | 32                     | */                                                               |  |  |
| Application/User                                                                                | 33                     | /* Includes                                                      |  |  |
| stm32f0xx it.c                                                                                  | 35                     | <pre>#include "stm32f0xx hal.h"</pre>                            |  |  |
| ⊞ nain.c                                                                                        | 36                     | <pre>#include "main_hal.h"</pre>                                 |  |  |
| 🕀 📄 main_hal.c                                                                                  | 37                     | /t Drivara variablas                                             |  |  |
| Drivers/STM32F0xo                                                                               | HAL_Driver 39          | CanTxMsgTypeDef CAN_TX_Msg;                                      |  |  |
| Drivers/CMSIS                                                                                   | 40                     | CanRxMsgTypeDef CAN RX Msg;                                      |  |  |
| Application/mbk-                                                                                | 41<br>42               | 10 uinti6_t ui6Timer = 0;                                        |  |  |
| · chois                                                                                         | 43                     | /* Private function prototypes                                   |  |  |
|                                                                                                 | 44                     |                                                                  |  |  |
|                                                                                                 | 95                     | t Shrief SYSTICK callback                                        |  |  |
|                                                                                                 | 47                     | * Bretval None                                                   |  |  |
|                                                                                                 | 48                     | */                                                               |  |  |
|                                                                                                 | 19<br>50 F             | void HAL_SYSTICK_Callback(void)                                  |  |  |
|                                                                                                 | 51                     | // Decrement ul6Timer every 1 ms down to 0                       |  |  |
|                                                                                                 | 52                     | <pre>if (ul6Timer &gt; 0 )</pre>                                 |  |  |
|                                                                                                 | 53                     | ul6Timer;                                                        |  |  |
|                                                                                                 | 55                     |                                                                  |  |  |
| l.                                                                                              |                        |                                                                  |  |  |
|                                                                                                 |                        |                                                                  |  |  |
| 2:\DBDOC5\9045\                                                                                 | 9045-0014-A\SIG-       | 800\STG-800-TwoLevelController\MDK-ARM\STG-800.uvprojx - µVision |  |  |
| File Edit View F                                                                                | roject Flash Deb       | ug Peripherals Tools SVCS Window Help                            |  |  |
| 🗋 💕 🖬 🕼   🖇                                                                                     | ilia 🛍 🤌 🍋             | 🗢 💫 🥐 豫 務 複 🚝 課 /// 版 🦉 📃 🔍                                      |  |  |
| 🔠 🗉 🛞 🖪 i                                                                                       | ው 🖓 😗 🍐 🗗              | 1 🕼 🖬 🖾 🖉 • 🔳 • 📴 • 🗰 • 🔛 • 💥 • 🎌 •                              |  |  |
| Registers                                                                                       | <b>Q</b> :             | × Disassembly                                                    |  |  |
| Desister                                                                                        | Mahar                  | 0x0800489A 0000 MOV5 r0.r0                                       |  |  |
| Register                                                                                        | value                  | 62: MainTnit():                                                  |  |  |
| Core                                                                                            |                        | 63: // LED On                                                    |  |  |
| R0                                                                                              | 0x0800489D             | Novosoo489C E7EEEEO BI W MainInit (ovosoo3880)                   |  |  |
| R1                                                                                              | 0x20000660             | 64: WAL GRIO WriteBin/LED GRIO Bort LE                           |  |  |
| R2                                                                                              | 0x0000000              | 64. INAL_GPIO_WIICEFIN(LED_GPIO_FOIC, LE                         |  |  |
| R3                                                                                              | 0x0800488D             |                                                                  |  |  |
| R4                                                                                              | 0x08004938             |                                                                  |  |  |
| R5                                                                                              | 0x00000001             |                                                                  |  |  |
| R6                                                                                              | 0x08004938             | main.c startup_stm32f091xc.s                                     |  |  |
|                                                                                                 | 0xFFFFFFFF             | 51 // Decrement ulfTimer every 1 me down to                      |  |  |
|                                                                                                 | <b>OxFFFFFFFF</b>      | 52 if ( ulfTimer > 0 )                                           |  |  |
|                                                                                                 | 0xFFFFFFFF             | 52 II (UIOIIMEI > 0 )                                            |  |  |
| - R10                                                                                           | 0xFFFFFFFF             | 55 UIGIIMEI;                                                     |  |  |
|                                                                                                 | 0xFFFFFFFF             | 24 7                                                             |  |  |
|                                                                                                 | OVEEEEEEE              | 55                                                               |  |  |
|                                                                                                 | 0x20000660             | 56 -                                                             |  |  |
|                                                                                                 | ana 0000000            |                                                                  |  |  |

... or download (F8) your application instead of debugging.

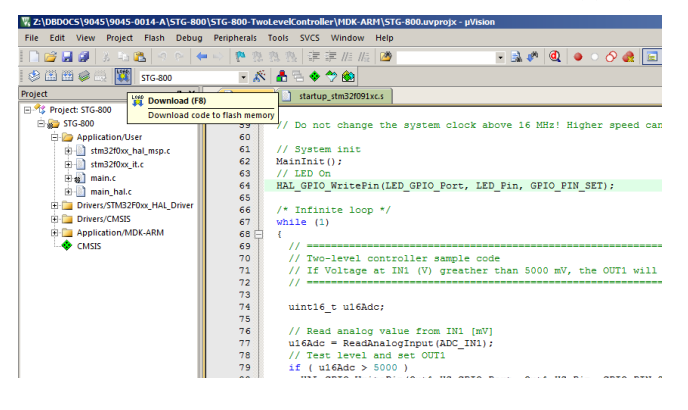

Now you are at the point to create your own programs. Have fun with your lococube®!